### Palisades Park 온라인 허가 신청 시스템에 오신 것을 환영합니다

## 팰리세이즈 파크 선택

https://www.thepermitportal.com을 방문하십시오. 아래 드롭다운 메뉴에서 Palisades Park를 선택하고 이동을 선택합니다.

| SELECT YOUR AGENCY | Select Agency  |   | 1  |        |
|--------------------|----------------|---|----|--------|
|                    | Palisades Park | ~ | Go |        |
|                    | 学校の学校          |   |    | - RIF- |

# 등록하다

오른쪽 상단 모서리에 있는 사용 가능한 옵션 목록에서 원하는 언어를 선택할 수 있습니다. 아래 필드에 정보를 입력하고 이용약관에 동의합니다. 제출을 계속합니다. 제출하면 이메일을 확인하고 로그인을 계속하기 위한 이메일을 받게 됩니다.

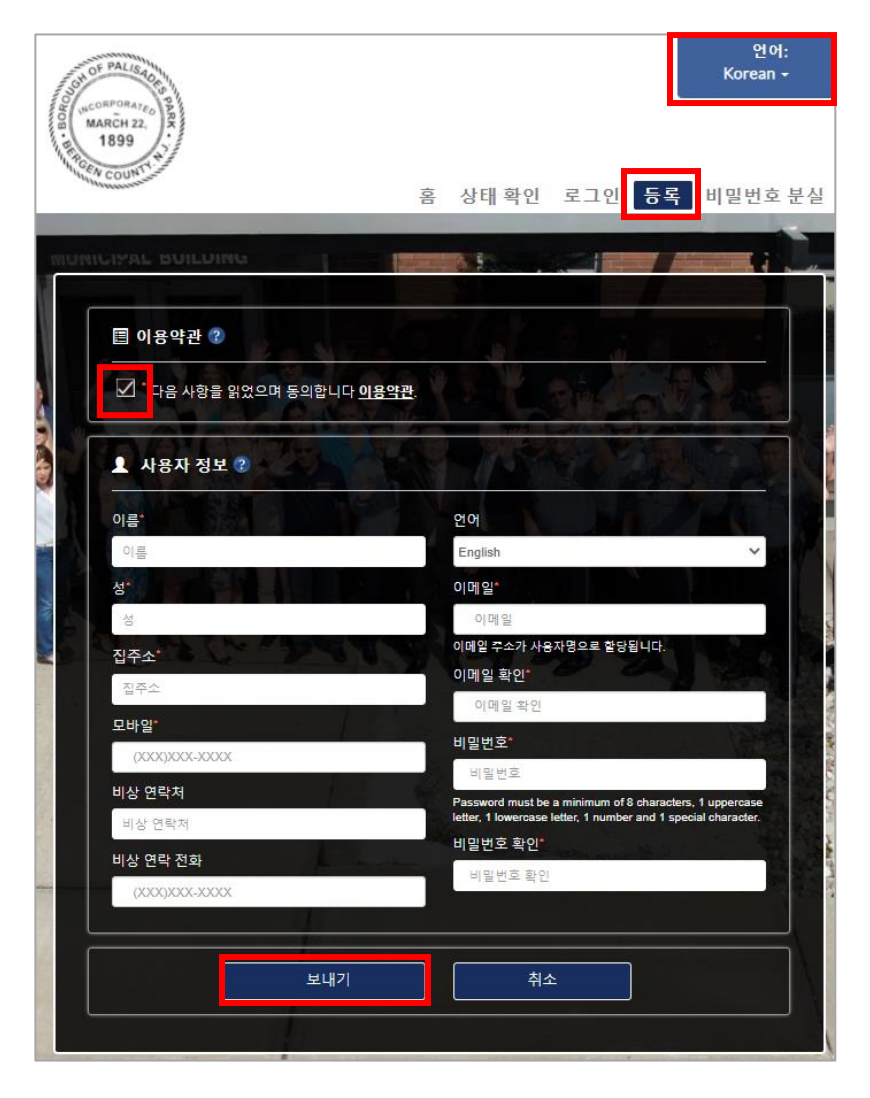

### 로그인

등록이 완료되면 확인 이메일을 받게 됩니다. 이메일 주소를 사용자 이름으로 사용하여 로그인하고 등록 시 생성한 비밀번호를 입력합니다.

#### https://www.thepermitportal.com

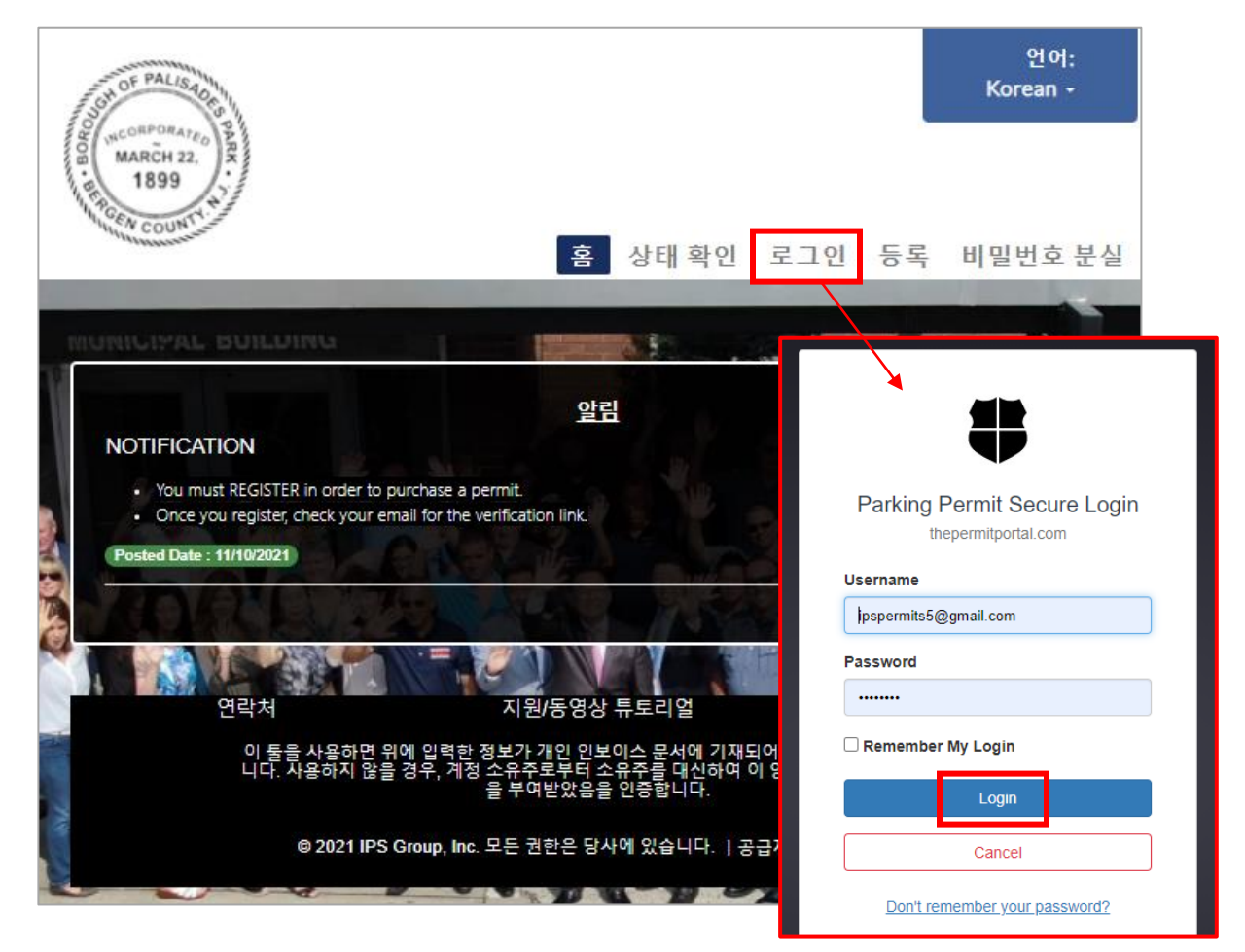

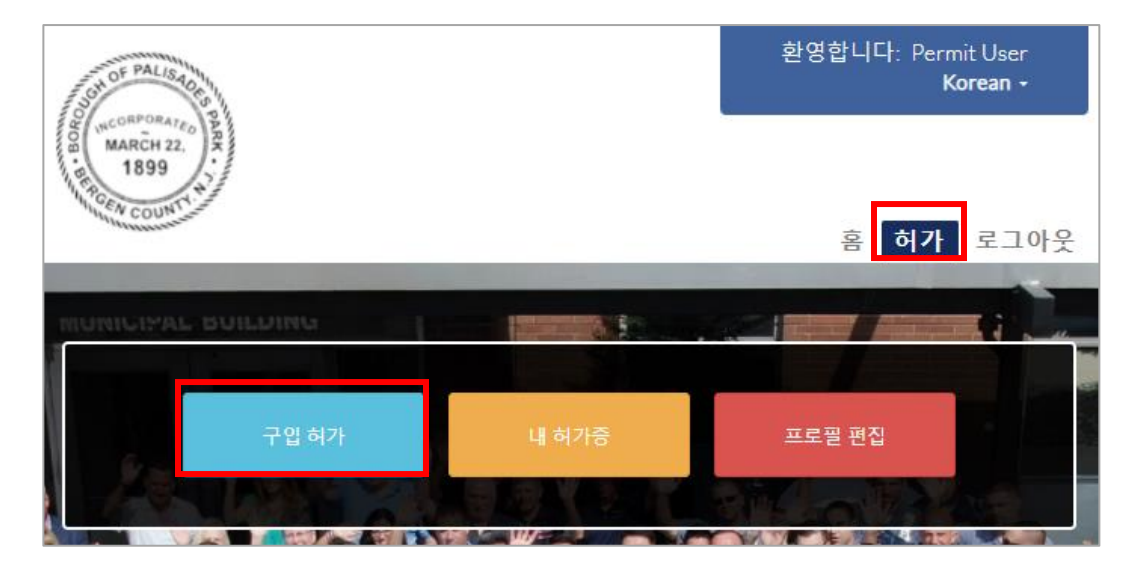

### 허가 신청

다음 페이지의 목록에서 위치 선택을 진행하십시오. 신청할 허가증 유형을 확인하고 구매를 선택합니다.

| <u>가용성 확인 👔</u>                                |                                     | 위치 소                                                                                                    | 택                               |   |   |  |
|------------------------------------------------|-------------------------------------|----------------------------------------------------------------------------------------------------|---------------------------------|---|---|--|
| 허가 가용성을 확인할 위치를 선택하십시오.                        |                                     |                                                                                                    | Palisades Park Residential Area |   |   |  |
|                                                |                                     |                                                                                                    |                                 |   |   |  |
| RAPOT                                          |                                     |                                                                                                    |                                 |   |   |  |
| 허가 임시 시작일을 선택하십                                | 시오: 01/01/2022                      |                                                                                                    |                                 |   |   |  |
|                                                |                                     | the second second |                                 |   |   |  |
| 이 구역의 경우 현재 다음과                                | 같은 사항이 있습니다.                        | 9997 허가를 발급할 ·                                                                                                    | 수 있습니다.                         |   |   |  |
| 이 구역의 경우 현재 다음과 ·<br>설명                        | 같은 사항이 있습니다.<br>기간                  | 9997 허가를 발급할<br>요금                                                                                                    | 수 있습니다.<br>작업                   |   | 1 |  |
| 이 구역의 경우 현재 다음과<br>설명<br>거주 허가                 | 같은 사항이 있습니다.<br>기간<br>years         | 9997 허가를 발급할<br>요금<br>20.00                                                                                                    | 수 있습니다.<br>작업<br>구맥             | 0 | 4 |  |
| 이 구역의 경우 현재 다음과<br>설명<br>거주 허가<br>방문자 - 일일 허가증 | 같은 사항이 있습니다.<br>기간<br>years<br>days | 9997 허가를 발급할<br>요금<br>20.00<br>8.00                                                                                                    | 수 있습니다.<br>작업<br>구매<br>구매       | 0 | * |  |

나열된 모든 필드를 입력하고 허가증을 구매하려는 차량을 선택하여 아래 허가증 신청서를 작성하십시오. 필요한 문서에 대한 자세한 내용을 보려면 물음표를 선택하십시오.

| 클릭 여기 보기 위해 하                                                                                                    | 허가 세부 정.                       | 보.                                                                                                    |                                                                                                    | Rep.                                 | 4                                                  | ×                 | 6.44     |
|----------------------------------------------------------------------------------------------------|--------------------------------|----------------------------------------------------------------------------------------------------|----------------------------------------------------------------------------------------------------|--------------------------------------|----------------------------------------------------|-------------------|----------|
| Permit Type                                                                                                    | Eis                            |                                                                                                    |                                                                                                    | and the                              | R                                                  | 0                 |          |
| 로컐 Palisades Park Resid                                                                                                    | dential Area                   |                                                                                                    |                                                                                                    |                                      |                                                    |                   |          |
| 허가 하위 유형 Resident                                                                                                    | ial Permit                     |                                                                                                    |                                                                                                    |                                      |                                                    |                   |          |
| 임시 시작일 01/1/2022                                                                                                    |                                |                                                                                                    |                                                                                                    |                                      |                                                    |                   |          |
| 실제 비용 \$20.00                                                                                                    |                                |                                                                                                    |                                                                                                    |                                      |                                                    |                   |          |
| 신청 유형                                                                                                    |                                | j = c                                                                                                    | 8 N                                                                                                    |                                      |                                                    |                   |          |
| Select                                                                                                    |                                |                                                                                                    | ~                                                                                                    |                                      |                                                    |                   |          |
| 허가 수                                                                                                    | 14 Y                           |                                                                                                    |                                                                                                    |                                      |                                                    |                   |          |
| <u></u>                                                                                                    |                                |                                                                                                    | all a                                                                                                    |                                      |                                                    |                   |          |
|                                                                                                    |                                |                                                                                                    |                                                                                                    |                                      | -                                                  |                   | 10.00    |
| 수소 - 허가 메일링에 사용                                                                                                    | 말 주소를 선택                       | 백하십시오                                                                                                    |                                                                                                    | 치배송                                  |                                                    | 오혀                | AFO!     |
| 전액 구조<br>12341                                                                                                    | Main Street                    | Orange                                                                                                    | 2                                                                                                    | 와민오                                  |                                                    | THOMA Homa        | 41       |
| Califor                                                                                                    | mia, US 927                    | '11                                                                                                    |                                                                                                    |                                      |                                                    | Address           | ô        |
| 주소 추가 - 플러스(+) 표                                                                                                    | E시를 선택하(                       | 여 주소 추기                                                                                                    | 7                                                                                                    |                                      |                                                    |                   |          |
| 차량 정보 🕐                                                                                                    |                                |                                                                                                    |                                                                                                    |                                      |                                                    |                   |          |
| 기록 선택 첫 번째                                                                                                    | 라이선스                           | 컬러                                                                                                    | 만들기                                                                                                    | 모델                                   | 여도                                                 | 도                 | 데캌번호     |
|                                                                                                    | test                           |                                                                                                    | Advance<br>Mixer                                                                                                    | Glider                               | 1975                                               | South<br>Carolina |          |
| <ul> <li>* 차량 추가 - 차량을 추가</li> </ul>                                                                                                   | 하려면 더하기                        | 기호를 선                                                                                                    | 택하세요.                                                                                                    | 156                                  | Si .                                               | 74                |          |
| IN STREET                                                                                                    |                                |                                                                                                    |                                                                                                    | 4                                    |                                                    |                   | A. A. S. |
|                                                                                                    |                                |                                                                                                    |                                                                                                    |                                      |                                                    |                   | -        |
| 문서 정보                                                                                                    |                                |                                                                                                    |                                                                                                    | 108                                  |                                                    |                   |          |
| 문서 정보<br>점검 유형                                                                                                    | 필수                             | 문서가                                                                                                    | 필요함                                                                                                    | 문서                                   | 경로                                                 |                   |          |
| 문서 정보<br>점검 유형<br>Orivers License                                                                                                    | 필수<br>Yes                      | 문서가 f                                                                                                    | 필요함<br>License                                                                                                    | 문서 <sup>2</sup><br>Cho               | 경로<br>ose File                                     |                   |          |
| 문서 정보<br>점검 유형<br>O Drivers License<br>Vehicle<br>Registration                                                                         | 필수<br>Yes<br>Yes               | 문서가 f<br>Driver's<br>Vehicle<br>Card                                                                                                    | 필요함<br>License<br>Registration                                                                                                    | 문서 <sup>2</sup><br>Cho               | 경로<br>ose File<br>ose File                         |                   |          |
| 문서 정보<br>점검 유형<br>Orivers License<br>Registration<br>위 Proof of Address                                                                | 필수<br>Yes<br>Yes<br>Yes        | 문서가 ·<br>Driver's<br>Vehicle<br>Card<br>Example<br>Bills, PS<br>Phone,<br>& Bank                                                                    | 필요함<br>License<br>Registration<br>es: Utility<br>&G, Cable,<br>Credit Card<br>Statements                                                                        | 문서 :<br>Cho<br>Cho                   | 경로<br>ose File<br>ose File                         |                   |          |
| 문서 정보<br>점검 유형<br>Drivers License<br>Vehicle<br>Registration<br>위 Proof of Address<br>#1                                               | 필수<br>Yes<br>Yes<br>Yes<br>Yes | 문서가 <sup>:</sup><br>Driver's<br>Vehicle<br>Card<br>Example<br>Bills, PS<br>Phone,<br>& Bank<br>Example<br>Bills, PS<br>Phone,<br>& Bank             | 필요함<br>License<br>Registration<br>es: Utility<br>&&G, Cable,<br>Credit Card<br>Statements<br>es: Utility<br>&&G, Cable,<br>Credit Card<br>Statements            | 문서 <sup>2</sup><br>Cho<br>Cho<br>Cho | 경로<br>ose File<br>ose File<br>ose File             |                   |          |
| 문서 정보<br>점검 유형<br>Drivers License<br>Vehicle<br>Registration<br>위 Proof of Address<br>#2<br>Proof of Address<br>#2<br>Proof of Address | 필수<br>Yes<br>Yes<br>Yes<br>Yes | 문서가 <sup>:</sup><br>Driver's<br>Vehicle<br>Card<br>Example<br>Bills, PS<br>Phone,<br>& Bank<br>Example<br>Bills, PS<br>Phone,<br>& Bank<br>Insurand | 필요함<br>License<br>Registration<br>es: Utility<br>&&G, Cable,<br>Credit Card<br>Statements<br>es: Utility<br>&&G, Cable,<br>Credit Card<br>Statements<br>ce Card | 문서 2<br>Cha<br>Cha<br>Cha            | 경로<br>ose File<br>ose File<br>ose File<br>ose File |                   |          |

허가 신청이 승인되면 이메일 알림을 받게 됩니다. 허가 신청이 승인되면 계정에 로그인하여 내 허가로 이동할 수 있습니다.

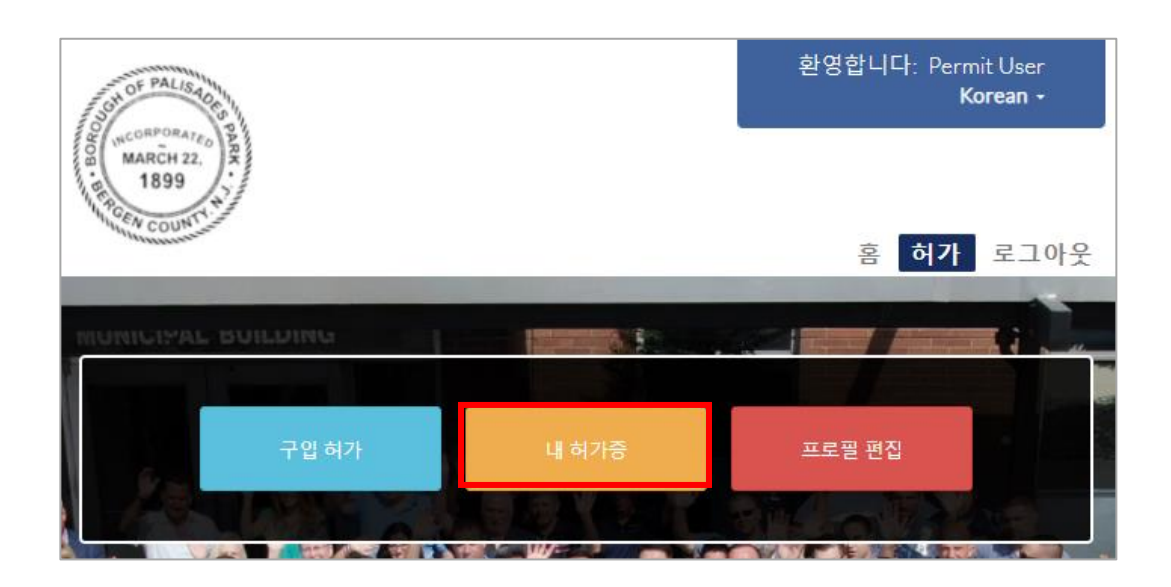

승인된 허가를 선택하고 계속해서 보기 및 결제를 진행합니다.

| <u>내 허가</u> 👔<br>허가 보기 : |            |            |                                          |                              |          |                 |
|--------------------------|------------|------------|------------------------------------------|------------------------------|----------|-----------------|
| 화폐                       |            |            | ~                                        |                              |          |                 |
| 허가번호                     | 시작일        | 종료일        | 로캘                                       | 허가 <mark>유</mark> 형          | 상태       | 작업              |
| PAL-<br>2292292037       | 11/09/2021 | 11/30/2023 | Palisades<br>Park<br>Residential<br>Area | Residential<br>Permit        | Paid     | 보기              |
| PAL-<br>2290162037       |            |            | Palisades<br>Park<br>Residential<br>Area | Visitor -<br>Daily<br>Permit | Approved | 보기              |
| 1 > >                    | 4          |            |                                          |                              |          | 1 - 2 of 2 item |

|                        | 체크아웃 절차 허가 취소                |                    |
|------------------------|------------------------------|--------------------|
| 허가 세부 사항 👔             | Max: Y                       | at Carlos In       |
| 허가번호 : PAL-2290162037  | 로컐 : Palisades Park          | 상태 : Approved      |
|                        | Residential Area - Palisades |                    |
|                        | Park, New Jersey, USA        |                    |
| 허가 유형 : Residential    | 허가 하위 유형 : Visitor -         |                    |
| Permit                 | Daily Permit                 |                    |
| 이메일 :                  |                              |                    |
| ipspermits13@gmail.com |                              |                    |
| 신청일 : 11/3/2021        | 임시 시작일 : 11/3/2021           | 임시 종료일 : 11/3/2021 |

아래에 신용카드 정보를 입력하고 결제를 제출하세요. 이미 등록된 신용 카드가 있는 경우 지금 지불을 선택하면 해당 카드로 요금이 청구됩니다.

|                                         | IP5<br>GROLF   |              |                                  |                              |
|-----------------------------------------|----------------|--------------|----------------------------------|------------------------------|
| Check Out Summary                       |                |              |                                  |                              |
| Description                             | Agency         |              | Amount Due                       |                              |
| Residential Permit                      | Palisades Park |              | \$20.00                          |                              |
|                                         |                | S<br>P<br>To | ubtotal<br>rocessing Fee<br>otal | \$20.00<br>\$0.00<br>\$20.00 |
| Payment Information                     |                |              |                                  |                              |
| 20.00                                   |                |              |                                  | \$                           |
| First Name                              |                |              |                                  |                              |
| First Name                              |                |              |                                  | 1                            |
| Last Name                               |                |              |                                  |                              |
| Last Name                               |                |              |                                  | 1                            |
| Card Number                             |                |              |                                  |                              |
| Card Number                             |                |              |                                  |                              |
| Card Expiry           MM           YYYY |                |              |                                  |                              |
| Card CVV                                |                |              |                                  |                              |
| Card CVV                                |                |              |                                  | -                            |
|                                         | Submit Payment |              |                                  |                              |

### 거래 완료

지불이 처리되면 아래의 허가 세부 정보 페이지에서 거래 세부 정보를 제공합니다. 허가증은 디지털이며 차량 번호에 할당됩니다.

|                        | 체크아웃 절차 허가 취소                |                    |
|------------------------|------------------------------|--------------------|
|                        |                              |                    |
| W W F F F F            |                              |                    |
| 허가 세부 사항 👔             |                              |                    |
| 허가번호 : PAL-2292292037  | 로컐 : Palisades Park          | 상태 : Paid          |
|                        | Residential Area - Palisades |                    |
|                        | Park, New Jersey, USA        |                    |
|                        | 신기 같이 오십                     |                    |
| 허가 유영 : Residential    | 허가 아위 유영 : Residential       |                    |
| Permit                 | Permit                       |                    |
| 이메일 :                  |                              |                    |
| ipspermits13@gmail.com |                              |                    |
| 신청일 : 11/5/2021        | 수량 : 1                       | 허가 가격(개별) \$ 20.00 |
| 전체 비용 \$ 20.00         | 자동 결제 No                     | 신청 유형 : Individual |
| 시작일 : 11/9/2021        | 종료일 : 11/30/2023             |                    |
| 결제 유형 : Credit Card    | 이체액 : 20.00                  | 이체일 : 11/5/2021    |
|                        |                              |                    |

### 질문

### 질문이 있으시면 언제든지 저희에게 연락하십시오.

부르다 (201) 585-4100

이메일 parkingregistration@palisadesparknj.us